# SANSUNG

SAVE for Seniors

# Smartphone e Tablet, questi sconosciuti

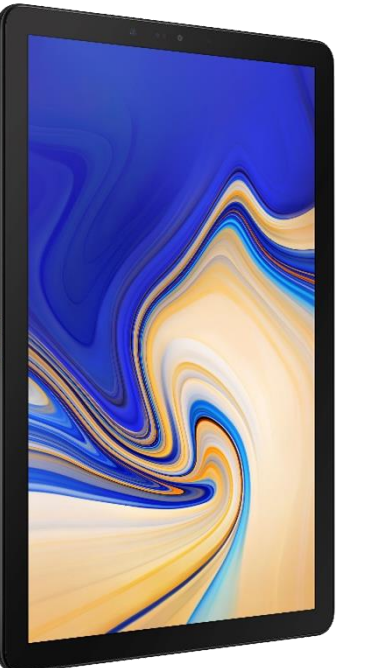

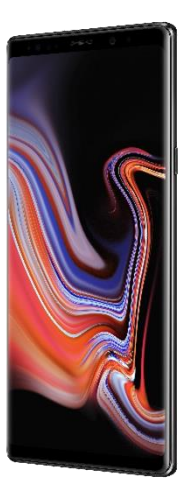

SAMSUNG

### Come connettersi alla rete Wi-Fi

1. Apri «Impostazioni»

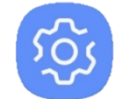

2. Tocca su «Connessioni»

| L Ý | C |
|-----|---|
|     | V |

**Connessioni** Wi-Fi, Bluetooth, Utilizzo dati, Modalità Offline

3. Tocca su «Wi-Fi»

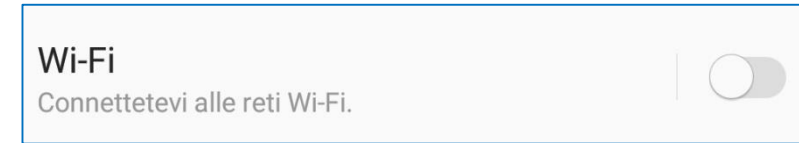

4. Se non è attivo, tocca su «**Disattivato**» per attivare il Wi-Fi

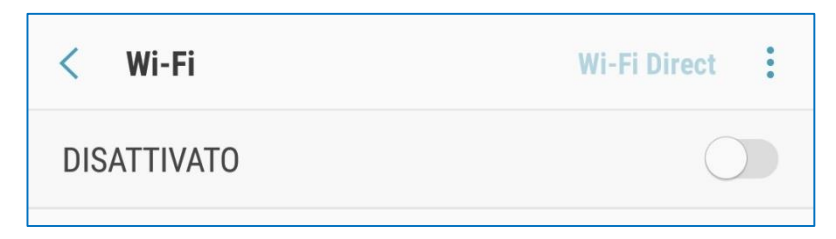

5. Ora il Wi-Fi è attivo

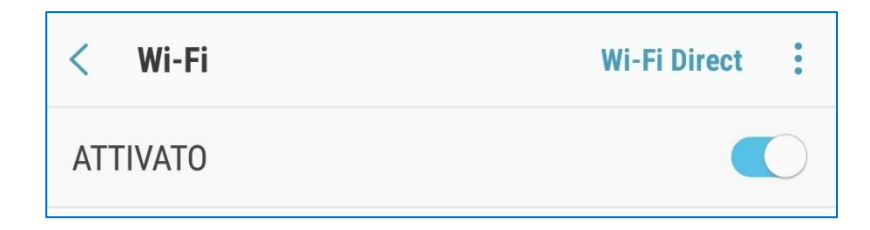

6. Tra le reti disponibili, cerca la tua e tocca sul suo nome

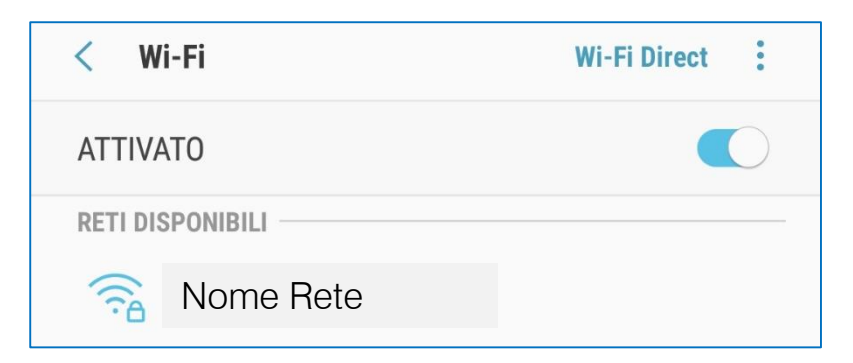

### Come connettersi alla rete Wi-Fi

- 7. Per connetterti, inserisci la password della rete Wi-Fi e tocca su «Connetti»
  - Per vedere la password mentre la digiti, seleziona «Mostra password»

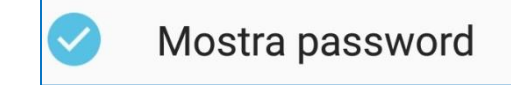

8. Al termine, il telefono sarà collegato alla rete

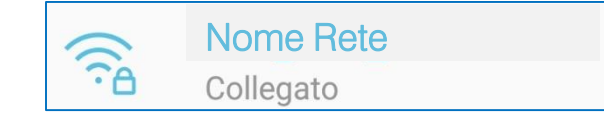

| < Wi                             | -Fi    | w             | i-Fi Direct | :        |                          |  |  |  |  |
|----------------------------------|--------|---------------|-------------|----------|--------------------------|--|--|--|--|
| Аттілл                           | то     |               |             |          |                          |  |  |  |  |
| Nome Rete                        |        |               |             |          |                          |  |  |  |  |
| Password<br>Inserite la password |        |               |             |          |                          |  |  |  |  |
| F ()                             | Mostra | a password    |             |          |                          |  |  |  |  |
|                                  | Riconr | nessione aut  | omatica     |          |                          |  |  |  |  |
| 0                                | Mostra | a opzioni ava | anzate      |          |                          |  |  |  |  |
|                                  |        | AN            | IULLA       | CONNETTI |                          |  |  |  |  |
| ÷.                               | Corp_N | lopile        |             |          |                          |  |  |  |  |
|                                  | Corp_V | VebEx         |             |          |                          |  |  |  |  |
|                                  |        | GIF           | Ļ           | තු       | $\sim$                   |  |  |  |  |
| 1 2                              | 3      | 4 5 6         | 5 7         | 8 9      | 0                        |  |  |  |  |
| q w                              | е      | r t y         | / u         | i o      | р                        |  |  |  |  |
| а                                | s d    | f g           | h j         | k        | I                        |  |  |  |  |
| Ŷ                                | z x    | c v           | b n         | m        | $\langle \times \rangle$ |  |  |  |  |
| !#1                              | I .    | ⊲ Italiano    | ) Þ         |          | Fatto                    |  |  |  |  |
|                                  | Ļ      |               |             | 1/       |                          |  |  |  |  |

### Come connettersi alla rete Wi-Fi

- Il nome delle reti Wi-Fi è spesso indicato come **SSID** e la password come **WPA**. Li puoi trovare tra le informazioni fornite dall'operatore telefonico quando hai sottoscritto il contratto.
- La password è necessaria soltanto alla prima connessione.
- Le altre volte, per connetterti alla stessa rete, ti basterà accendere il Wi-Fi e il telefono si connetterà automaticamente.

### Come attivare una connessione dati

- 1. Da qualsiasi schermata, posiziona il dito sul bordo superiore dello schermo e trascinalo verso il basso
- 2. Si aprirà un pannello con delle icone.
- 3. Per aprirlo completamente, trascinalo nuovamente verso il basso
  - Questo pannello si chiama «pannello delle impostazioni rapide» o «pannello delle notifiche»
  - Se tieni premuto su un'icona di questo pannello, si aprirà la pagina delle impostazioni relativa

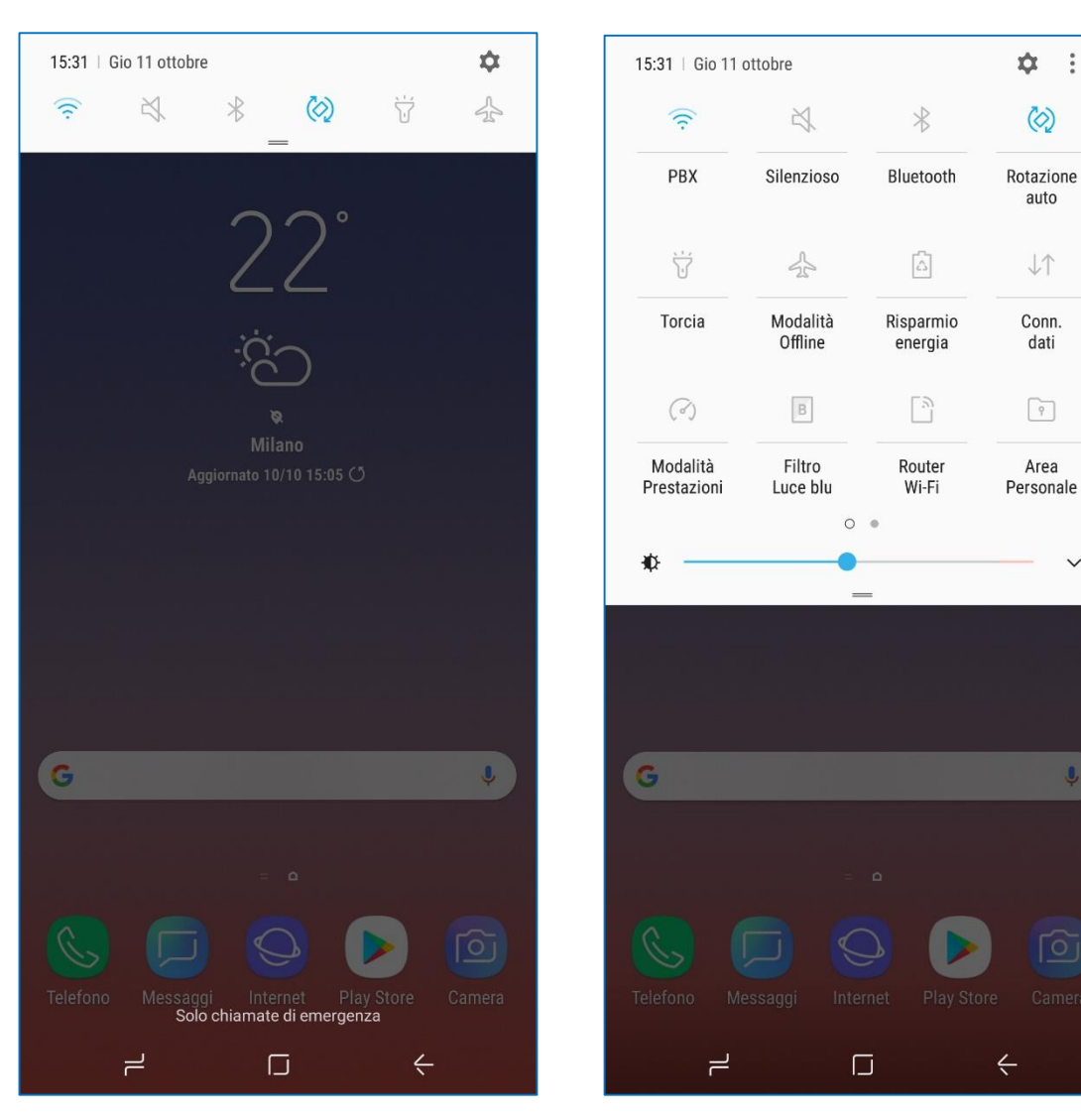

### Come attivare una connessione dati

4. Cerca l'icona «Connessione dati»

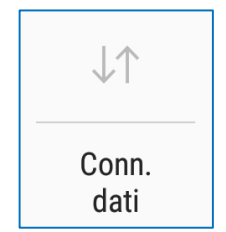

 Se l'icona è accesa, colorata o evidenziata, la connessione dati è già attiva

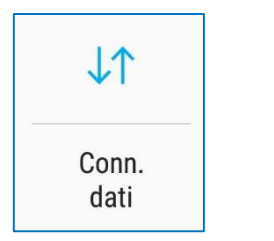

• Se l'icona è spenta, toccala per attivare la connessione dati

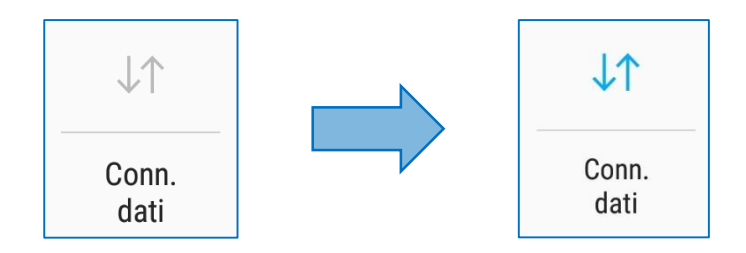

 Prima di attivare la connessione dati, assicurati che il tuo piano tariffario includa la navigazione Internet

### Le modalità audio

1. Apri «Impostazioni»

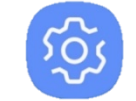

2. Tocca su «Suoni e vibrazione»

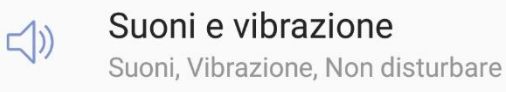

### 3. Tocca su «Modalità Audio»

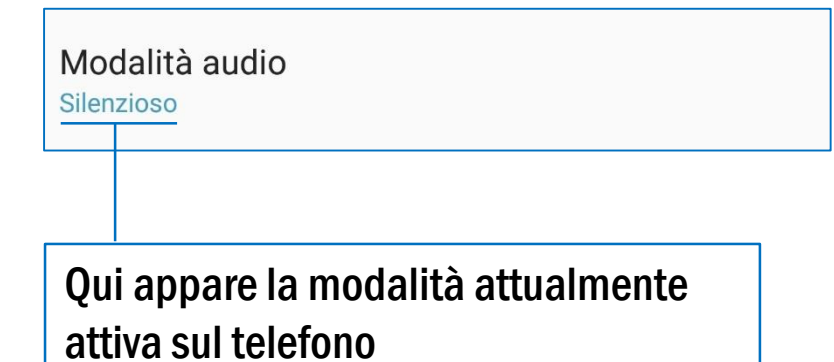

4. Scegli la modalità che vuoi impostare

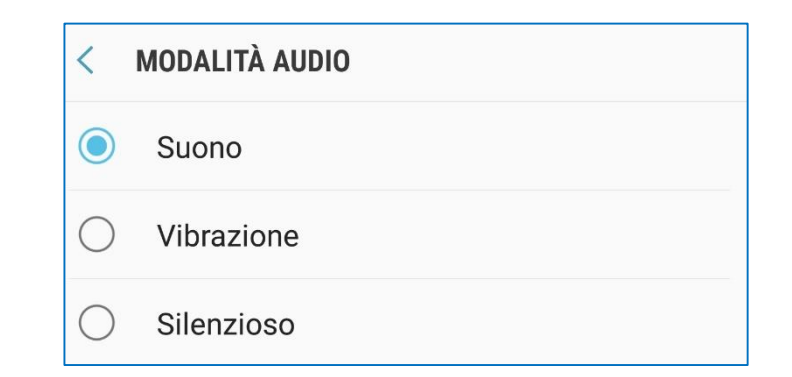

- **Suono**: il telefono suona quando riceve chiamate, messaggi e notifiche
- Vibrazione: il telefono vibra quando riceve chiamate, messaggi e notifiche
- **Silenzioso**: il telefono non suona e non vibra quando riceve chiamate, messaggi e notifiche

## Le modalità audio

5. Per cambiare più rapidamente modalità, aprire il pannello delle impostazioni rapide e toccare l'icona

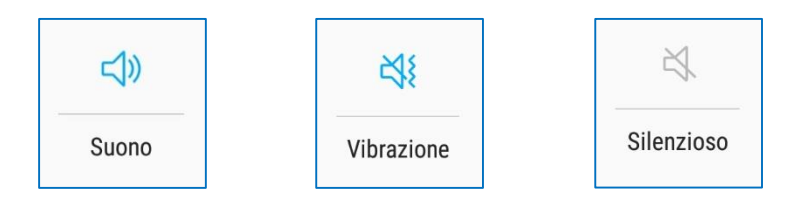

 L'icona è soltanto una: toccandola ripetutamente, si passa da una modalità audio all'altra  Nel menu «Suoni e vibrazione» è possibile anche scegliere la suoneria, impostare il volume e l'intensità della vibrazione

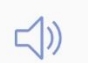

#### Suoni e vibrazione

Suoni, Vibrazione, Non disturbare

# La modalità offline

- In questa modalità, il telefono è completamente disconnesso: non funzioneranno chiamate, messaggi, navigazione Internet e Bluetooth.
- La modalità offline è spesso chiamata anche «Modalità aereo»

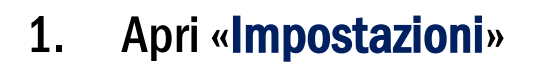

-9

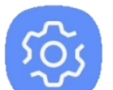

2. Tocca su «Connessioni»

### Connessioni

Wi-Fi, Bluetooth, Utilizzo dati, Modalità Offline

3. Tocca su «Modalità Offline»

#### Modalità Offline

Disattivate le funzioni relative a chiamate, messaggi e la connessione dati.

### 4. Tocca su «Disattivato» per attivarla

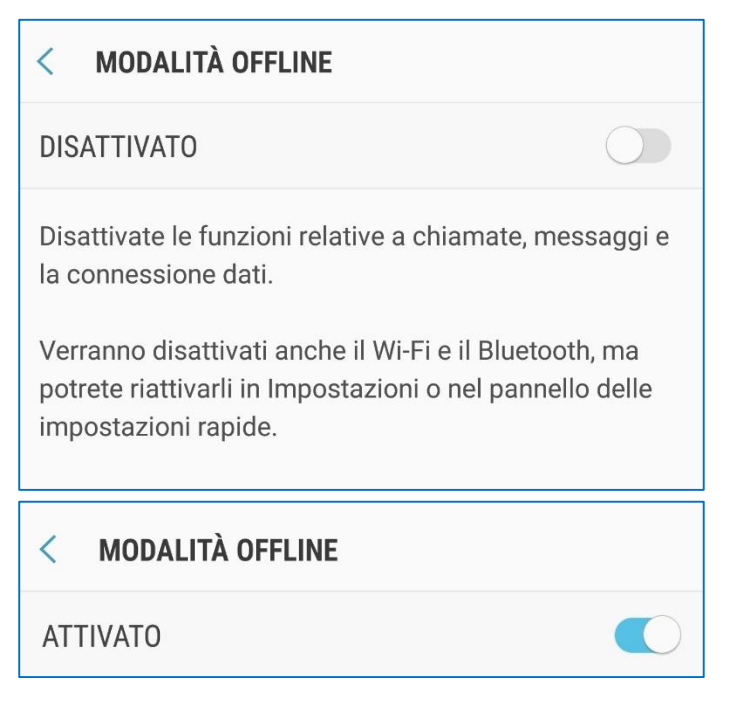

• Ci sono molti fornitori di servizi di posta elettronica. Alcuni tra i principali sono:

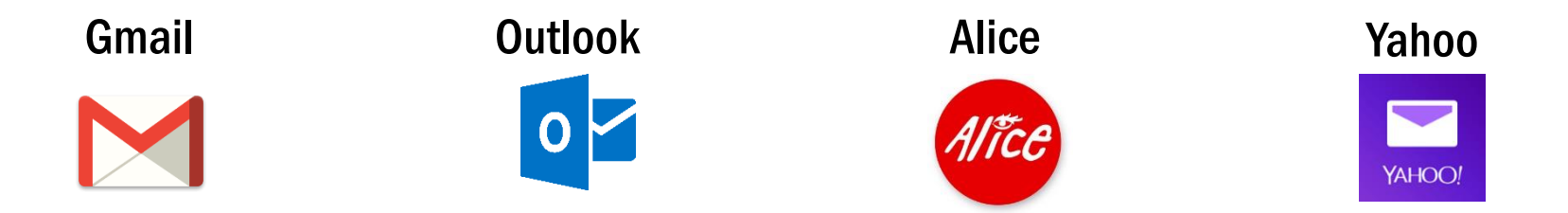

• L'e-mail può essere creata da telefono, tablet o computer utilizzando un browser, cioè un programma per navigare in Internet. Esempi di browser sono:

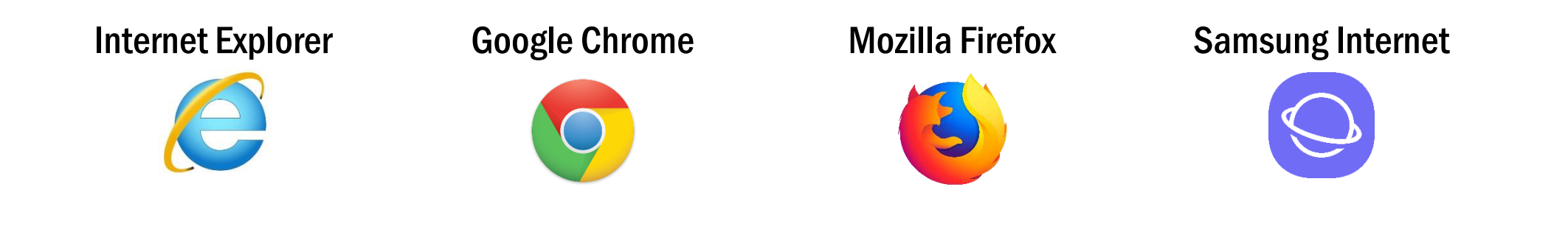

• L'esempio sarà fatto utilizzando i servizi di Google, Gmail e Chrome, da uno smartphone.

1. Apri Google Chrome

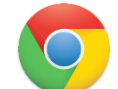

- 2. Tocca sulla barra di ricerca e digita «Gmail»
- 3. Tocca sul primo risultato della ricerca

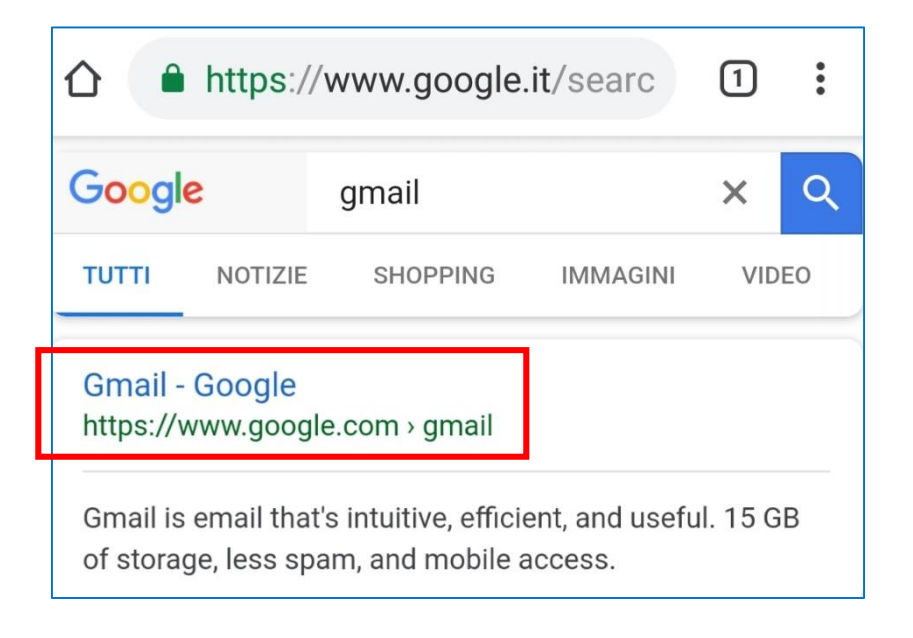

### 4. Tocca «Crea un account»

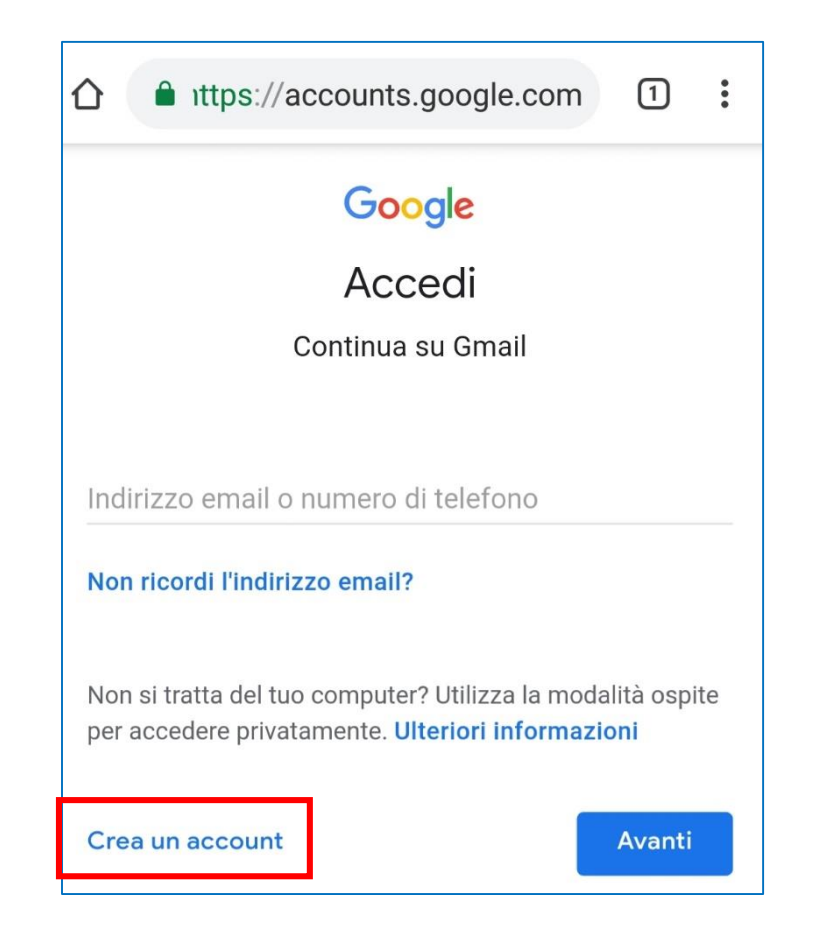

46% ∎ 11:42

### Come creare un indirizzo e-mail

- 5. Riempi tutti i campi e tocca su «Avanti»
  - Nome utente: sarà il tuo indirizzo e-mail, su cui riceverai la posta elettronica e che potrai usare per iscriverti ad alcuni servizi

| Nome utente                             |            |
|-----------------------------------------|------------|
| saveforseniors                          | @gmail.com |
| Puoi utilizzare lettere, numeri e punti |            |

• **Password**: ti servirà per accedere alla tua posta. Non dimenticarla e non rivelarla a nessuno. Per vedere la password mentre la digiti, tocca su

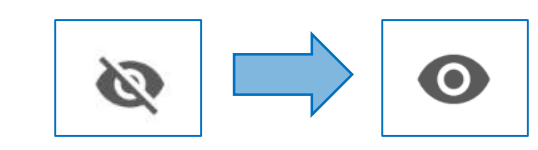

| Google                                                                                |
|---------------------------------------------------------------------------------------|
| Crea il tuo Account Google                                                            |
| Continua su Gmail                                                                     |
|                                                                                       |
| Nome                                                                                  |
| Save                                                                                  |
| Cognome                                                                               |
| For Seniors                                                                           |
|                                                                                       |
| Nome utente                                                                           |
| saveforseniors @gmail.com                                                             |
| Puoi utilizzare lettere, numeri e punti<br>Disponibili:                               |
| saveforseniors forseniorssave saveforseniors62                                        |
| Password                                                                              |
| Ø                                                                                     |
| Usa almeno otto caratteri formati da una combinazione di<br>lettere, numeri e simboli |
| Conferma password                                                                     |
|                                                                                       |
|                                                                                       |
| Accedi Avanti                                                                         |
| •                                                                                     |

¥ 🙃 II 45% 🛢 11:44

### Come creare un indirizzo e-mail

- 6. Se vuoi, puoi inserire un numero di telefono o un altro indirizzo e-mail che potrai utilizzare per recuperare la password, se la dovessi dimenticare
- 7. Inserisci la tua data di nascita e il sesso, quindi tocca «Avanti»
- 8. Nella schermata successiva, leggi attentamente i termini e le condizioni fino alla fine. Tocca su «**Altre opzioni**» per scegliere quali dati vuoi trasmettere quando utilizzi i servizi Google

ALTRE OPZIONI 🗸

|                                                                                                    | s://accounts.                                             | google                                                                                                    | .com           | 1        | ••• |
|----------------------------------------------------------------------------------------------------|-----------------------------------------------------------|----------------------------------------------------------------------------------------------------|----------------|----------|-----|
| G <mark>oogle</mark>                                                                                                    |                                                           |                                                                                                    |                |          |     |
| Benveni                                                                                                    | uto su Goo                                                | ogle                                                                                                    |                |          |     |
| 8                                                                                                    |                                                           | U                                                                                                    |                |          |     |
| saveforsenior                                                                                                    | s@gmail.com                                               |                                                                                                    |                |          |     |
|                                                                                                    |                                                           |                                                                                                    |                |          |     |
|                                                                                                    | umana ditta f                                             | 16-                                                                                                    | altatio        |          |     |
|                                                                                                    | umero di telefo                                           | ono (fac                                                                                                    | oltativo       | )        |     |
| Utilizzeremo il tu                                                                                                    | io numero per la sic                                      | urezza de                                                                                                    | ll'account.    | Non sara | à   |
| visiblie agli altii.                                                                                                    |                                                           |                                                                                                    |                |          |     |
| 1. 1                                                                                                    |                                                           |                                                                                                    |                |          |     |
| a set of a set a set of set of the set of the set of th | all all was assured as a                                  | 15                                                                                                    | 1:             |          |     |
| Indirizzo em                                                                                                    | ail di recupero                                           | (facolta                                                                                                    | ativo)         |          |     |
| Lo useremo per                                                                                                    | ail di recupero<br>proteggere il tuo ac                   | (facolta<br>count                                                                                                    | ativo)         |          |     |
| Lo useremo per                                                                                                    | ail di recupero<br>proteggere il tuo ac                   | (facolta<br>count                                                                                                    | ativo)         |          |     |
| Lo useremo per<br>Giorno                                                                                                    | ail di recupero<br>proteggere il tuo ac<br>Mese           | (facolta<br>count                                                                                                    | ativo)<br>Anno |          |     |
| Indirizzo em<br>Lo useremo per<br>Giorno<br>La tua data di na                                                                                                    | ail di recupero<br>proteggere il tuo ac<br>Mese<br>ascita | (facolta<br>count                                                                                                    | Anno           |          |     |
| Indirizzo em<br>Lo useremo per<br>Giorno<br>La tua data di na                                                                                                    | ail di recupero<br>proteggere il tuo ac<br>Mese           | (facolta<br>count                                                                                                    | Anno           |          |     |
| Indirizzo em<br>Lo useremo per<br>Giorno<br>La tua data di na<br>Sesso                                                                                                    | ail di recupero<br>proteggere il tuo ac<br>Mese<br>ascita | (facolta<br>count                                                                                                    | Anno           |          | •   |
| Indirizzo em<br>Lo useremo per<br>Giorno<br>La tua data di na<br>Sesso                                                                                                    | ail di recupero<br>proteggere il tuo ac<br>Mese<br>ascita | (facolta<br>count                                                                                                    | Anno           |          | •   |
| Indirizzo em<br>Lo useremo per<br>Giorno<br>La tua data di na<br>Sesso                                                                                                    | ail di recupero<br>proteggere il tuo ac<br>Mese<br>ascita | (facolta<br>count                                                                                                    | Anno           |          | •   |
| Indirizzo em<br>Lo useremo per<br>Giorno<br>La tua data di na<br>Sesso<br>Perché chiedia                                                                                                    | ail di recupero<br>proteggere il tuo ac<br>Mese<br>ascita | (facolta<br>count<br>Table 1000<br>Table 10000<br>Table 1000<br>Table 1000<br>Table 1000<br>Table 1000<br>Table | Anno           |          | •   |
| Indirizzo em<br>Lo useremo per<br>Giorno<br>La tua data di na<br>Sesso<br>Perché chiedia                                                                                                    | ail di recupero<br>proteggere il tuo ac<br>Mese<br>ascita | (facolta<br>count<br>Tazioni                                                                                                    | Anno           |          | •   |
| Indirizzo em<br>Lo useremo per<br>Giorno<br>La tua data di na<br>Sesso<br>Perché chiedia                                                                                                    | ail di recupero<br>proteggere il tuo ac<br>Mese<br>ascita | (facolta<br>count<br>mazioni                                                                                                    | Anno           | Avanti   | ~   |
| Indirizzo em<br>Lo useremo per<br>Giorno<br>La tua data di na<br>Sesso<br>Perché chiedia<br>Indietro                                                                                                    | ail di recupero<br>proteggere il tuo ac<br>Mese<br>ascita | (facolta<br>count                                                                                                    | Anno           | Avanti   | •   |

- 9. Se accetti i termini del servizio, conferma toccando i riquadri bianchi e tocca su «Crea account»
  - Prima di accettare, assicurati di aver letto e compreso le condizioni del servizio.

| Accetto i Termini di servizio di Google                                                                     | Accetto i Termini di ser                                     | vizio di Google                                            |
|----------------------------------------------------------------------------------------------------|--------------------------------------------------------------|------------------------------------------------------------|
| Accetto il trattamento dei miei dati come descritto in precedenza e come spiegato nelle norme sulla privacy | Accetto il trattamento o<br>precedenza e come spi<br>privacy | dei miei dati come descritto in<br>egato nelle norme sulla |
| Annulla Crea account                                                                                        | Annulla                                                      | Crea account                                               |

- 10. Il tuo indirizzo e-mail è stato creato. Se tocchi su «Apri nell'app Gmail», si aprirà l'applicazione da cui puoi leggere e inviare i messaggi di posta
  - Puoi accedere alla tua casella di posta da qualunque dispositivo, utilizzando le credenziali che hai scelto (Nome utente e password).
  - Ti basterà aprire un browser e cercare «Gmail» (oppure il nome del servizio e-mail che hai scelto di utilizzare)

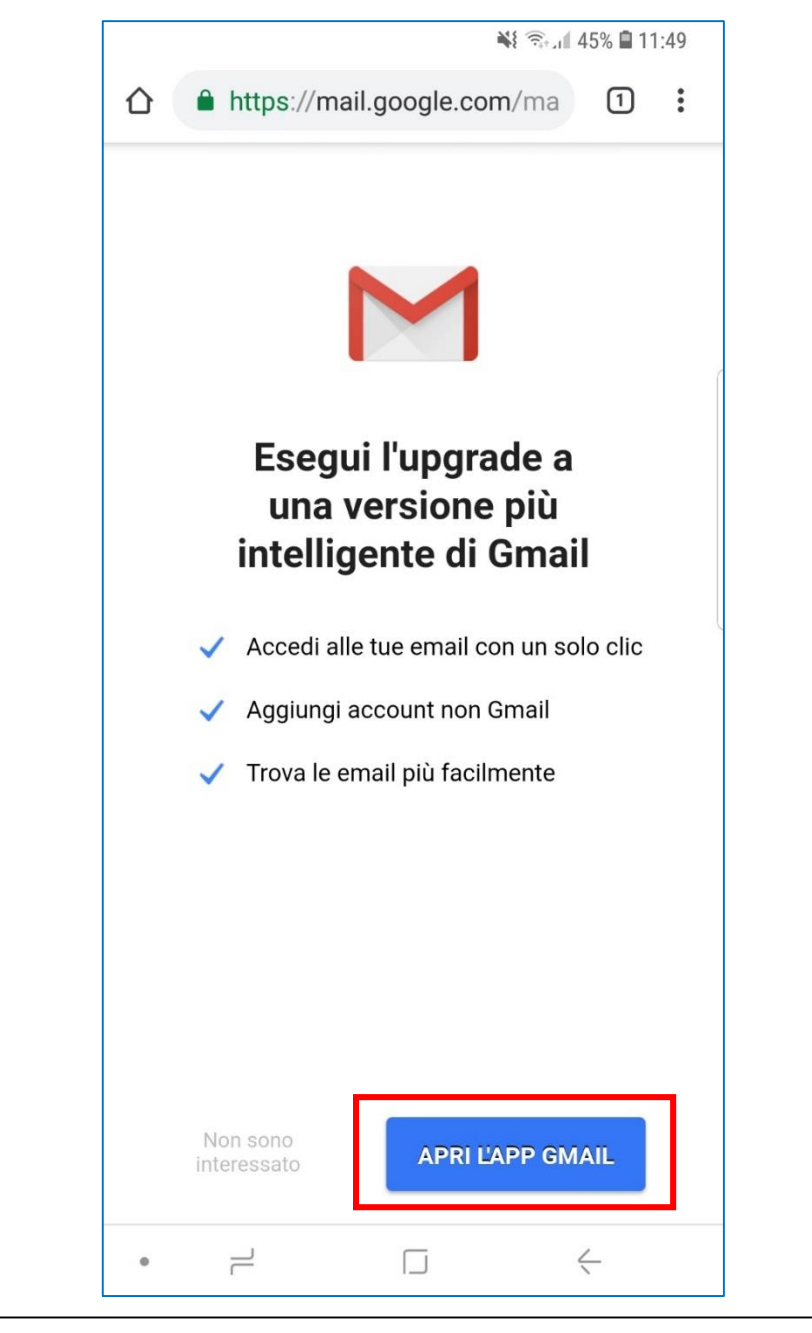

# Come scaricare le app

- 1. Tocca sull'icona del tuo store applicazioni
  - Sui dispositivi Samsung e altri Android, lo store delle applicazioni è Google Play
  - Su dispositivi Apple, lo store si chiama App Store
- 2. Nella pagina principale, vedrai le applicazioni più scaricate o quelle consigliate per te
- 3. Per cercare le app, tocca la barra di ricerca e digita ciò che cerchi
  - La maggior parte delle app è gratuita, ma alcune sono a pagamento. Fai attenzione quando cerchi sullo store!

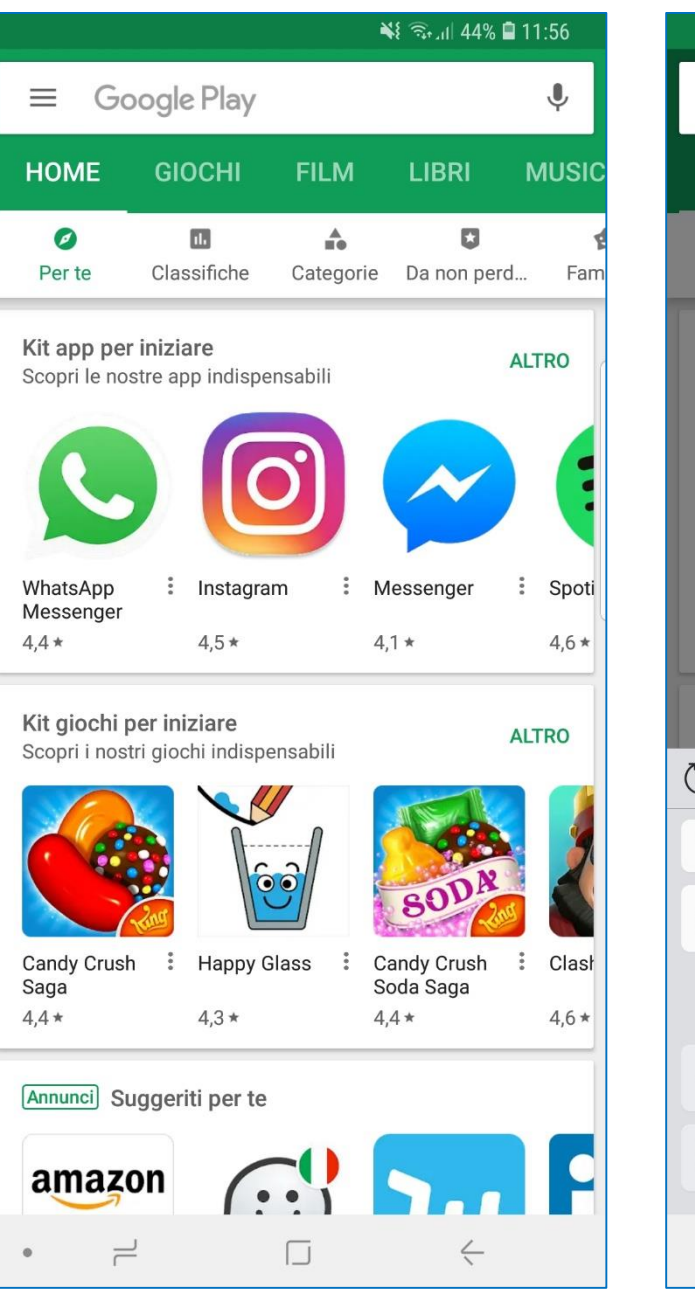

|                            |            | <b>₩</b> { कि <sub>t d</sub>   44 |          |      |                    |      |      |      |      |      |     | % 🗎      | 11  | :57      |     |      |            |            |
|----------------------------|------------|-----------------------------------|----------|------|--------------------|------|------|------|------|------|-----|----------|-----|----------|-----|------|------------|------------|
| ÷                          |            | Ce                                | rca      | า รเ | u G                | 00   | gle  | e P  | lay  |      |     |          |     |          |     |      | Ļ          |            |
| НС                         | OME        |                                   |          |      | DCI                |      |      |      |      |      |     |          | BF  | RI.      |     | N    | IUS        |            |
| Pe                         | Ø<br>er te |                                   | (        | Clas | <b>II.</b><br>sifi | che  |      | Са   | ateg | jori | e   | Da       | no  | D<br>n p | erd |      | Fa         | <b>e</b> m |
| Kit app per iniziare ALTRO |            |                                   |          |      |                    |      |      |      |      |      |     |          | ļ   |          |     |      |            |            |
|                            | 2          |                                   |          |      |                    |      | C    | 5    |      |      |     | /        |     |          |     |      |            |            |
| Wha                        | atsAj      | pp<br>ger                         |          |      | Ins                | stag | ırar | n    |      | :    | Me  | esse     | eng | er       |     | •••  | Spo<br>4.6 | ti         |
| 4,4                        | *          |                                   |          |      | 4,:                | ) ~  |      |      |      |      | 4,1 | <u> </u> |     |          |     |      | 4,0        |            |
| Kit                        | giod       | :hi∣                              | per      | ini  | zia                | re   |      |      |      |      |     |          |     |          |     | ALT. | RO         |            |
| (T)                        | (          | ::                                |          |      |                    |      |      | GI   | ]    |      |     | Ļ        |     |          | ලි  | 3    | $\sim$     | ,          |
| 1                          | 2          |                                   | 3        |      | 4                  |      | 5    |      | 6    |      | 7   |          | 8   |          | 9   |      | 0          |            |
| q                          | W          |                                   | е        |      | r                  |      | t    |      | y    |      | u   |          | i   |          | 0   |      | р          |            |
| 6                          | à          | s                                 |          | d    |                    | f    |      | g    |      | h    |     | j        |     | k        | :   | I    |            |            |
| Ŷ                          |            | z                                 |          | х    |                    | с    |      | ۷    |      | b    |     | n        |     | m        | ı   | •    | $\times$   |            |
| !#1                        |            | ,                                 |          |      |                    |      | lta  | alia | no   |      |     |          |     |          |     | (    | 2          |            |
|                            |            | Ē                                 | <u>_</u> |      |                    |      |      |      |      |      |     |          |     | 1.       | ,   |      |            |            |

# Come scaricare le app

- 1. Una volta trovata l'app che vuoi scaricare, tocca «Installa»
- 2. Ti potrebbe essere chiesto di inserire informazioni aggiuntive. Tocca su continua
- 3. Anche se l'app è gratuita, potrebbero esserti richieste informazioni di pagamento. Se non vuoi inserirle, tocca su «Ignora»

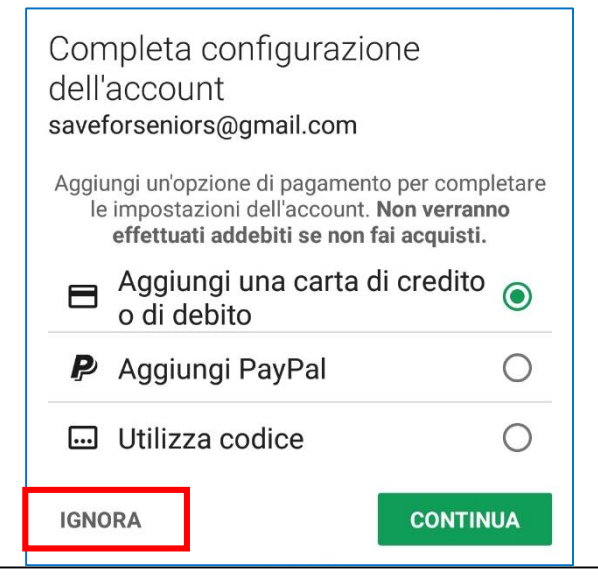

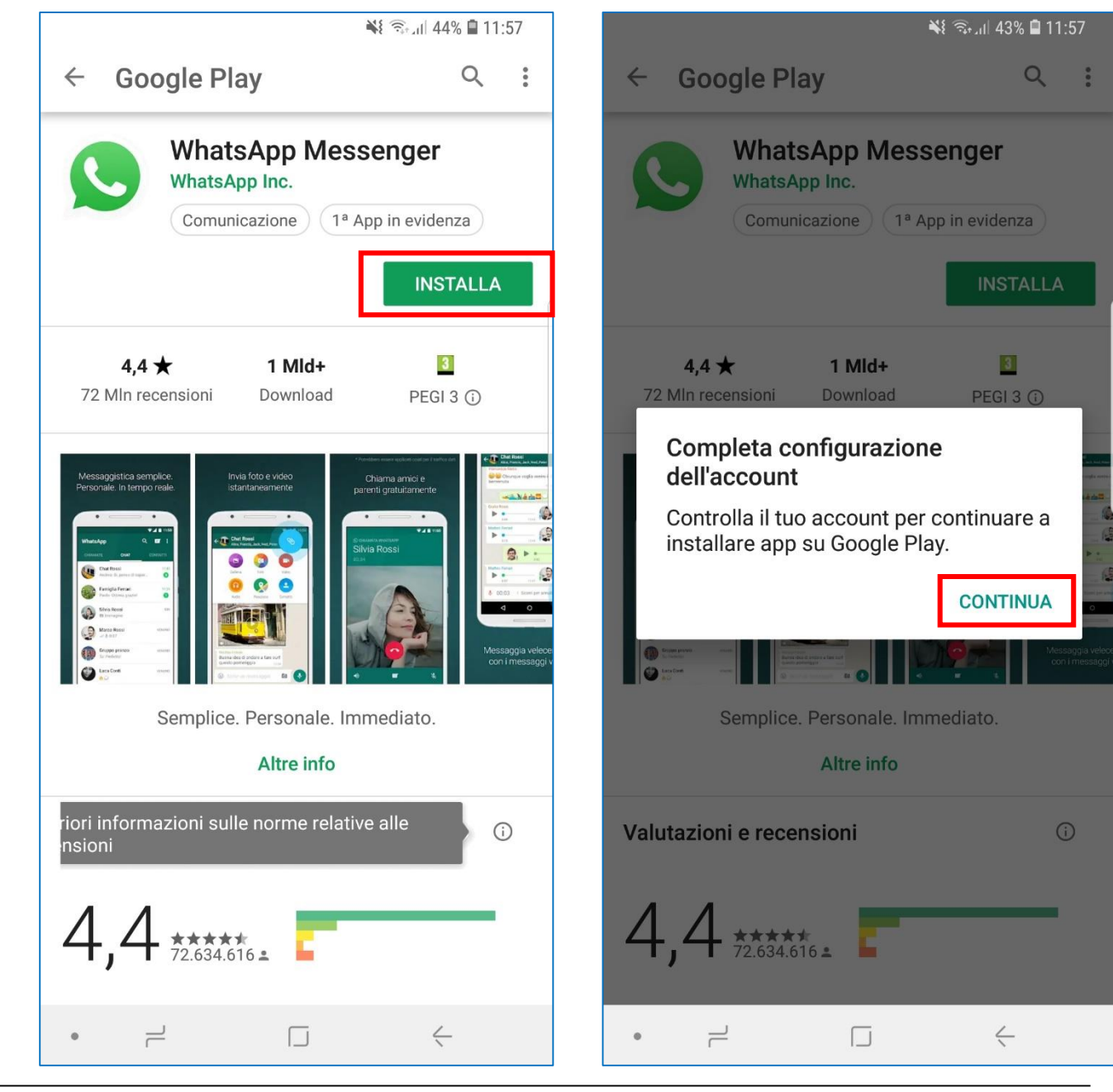

# Come scaricare le app

- 1. L'app verrà scaricata e installata
- 2. Al termine, tocca su «**Apri**» per lanciare l'applicazione e iniziare ad utilizzarla
- 3. Ritroverai l'app tra le applicazioni nel menu principale del tuo telefono
  - Se al posto del tasto «Installa» c'è un prezzo, significa che l'app è a pagamento.
  - Per scaricare applicazioni a pagamento, dovrai inserire i dati della tua carta di credito

![](_page_18_Picture_6.jpeg)

![](_page_18_Picture_7.jpeg)

#### SAMSUNG